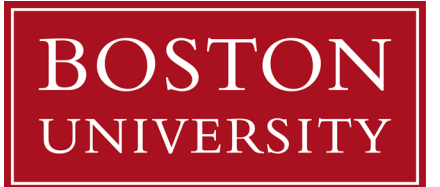

# Basic Navigation in The Data Catalog

### **Overview**

This guide introduces you to the core navigation features of Boston University's Data Catalog, including how to access the platform, perform searches, and locate help resources. Whether you're a first-time user or need a refresher, this walkthrough will help you get started quickly and confidently.

**Q** Note: BU refers to this resource as the "Data Catalog," but it is built on software from Informatica called **Axon**. External help documentation may reference the name "Axon."

# 1. Accessing the Data Catalog

To access the Data Catalog, you must be connected to BU's 2-Factor Authentication (2FA) VPN. If the Data Catalog link times out, verify that you are connected to the VPN with 2FA.

SVisit: bu.edu/data-catalog

- **Vologin is required** to search and view content
- **1** Log in with BU credentials for enhanced features like saving searches and participating in workflows

# 2. Performing a Basic Search

On the Data Catalog landing page, you can initiate a search using one of two options:

- 1. Click the 'Search' button on the top ribbon
- 2. Click the magnifying <sup>(Q)</sup> glass labeled 'Search the Data Catalog'

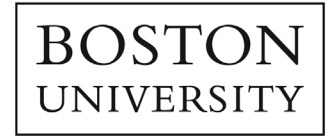

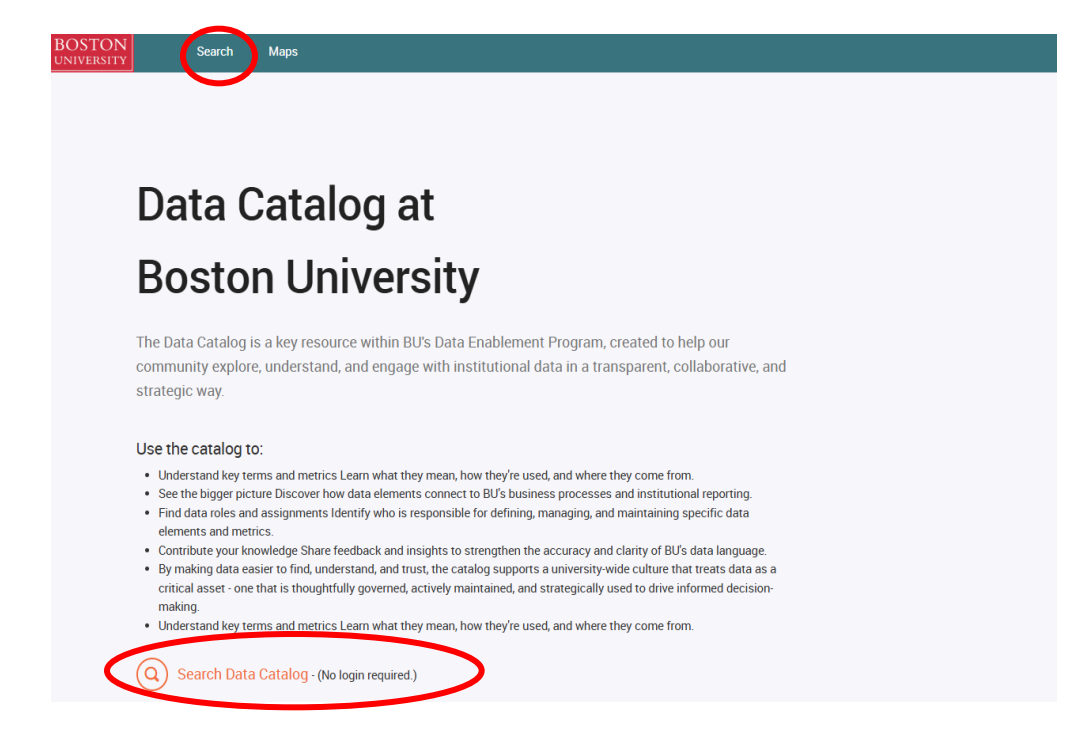

Once you have initiated a search, you will be directed to the Data Catalog where you can continue your search.

#### Search Features in the Data Catalog

- The main search bar is labeled 'FIND'
- A highlighted tab (e.g., Glossary, Role, System, etc.) shows which category you are searching within
- You can change the category by clicking on a different tab or using the dropdown next to the search bar

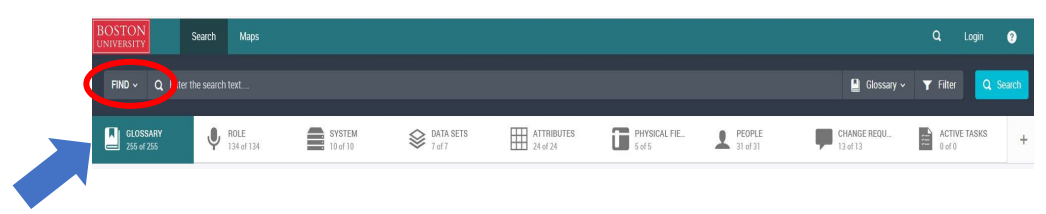

### 3. Understanding Search Categories

The following categories help organize the Data Catalog's content:

- Glossary: Definitions of Business Terms
- Roles: Assigned roles like 'Data Trustee' or 'Data Steward'

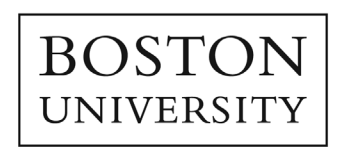

• Systems, Datasets, Attributes: Logical data assets documented in the catalog

### 4. Navigating Help Options

Help resources are available on every screen:

#### **Quick Help (Lower Left Corner)**

• Click the 'Help Me' button for guidance specific to using Search

| STON Search Maps                |                    |                                                                                               |   |                        |                    |                         |                  | .ogin |  |
|---------------------------------|--------------------|-----------------------------------------------------------------------------------------------|---|------------------------|--------------------|-------------------------|------------------|-------|--|
| FIND ~ Q Enter the search text  |                    |                                                                                               |   |                        |                    | 💄 Glossary 🗸            | <b>T</b> Filter  | ٩     |  |
| GLOSSARY 255 of 255             | SYSTEM<br>10 of 10 | DATA SETS ATTRIBUTES<br>7 of 7 ATTRIBUTES<br>24 of 24                                         |   | PHYSICAL FIE<br>5 of 5 | PEOPLE<br>31 of 31 | CHANGE REQU<br>13 of 13 | ACTIVE<br>D of 0 | TASKS |  |
| ⊞ List                          |                    |                                                                                               |   |                        |                    |                         |                  |       |  |
| > Name 0                        | Туре               | Definition                                                                                    | 0 | Parent Name            | Parent Type        | KDE                     | Lifecycl         | e     |  |
| UD UD                           | BUSINESS           | Unique identifier of BU persons, which is also referred as BUID.                              |   | Top Level              |                    | True                    | Draft            |       |  |
| Undergraduate Decision Status   | BUSINESS           | Decision statuses for undergraduate applicants set by the office of admissions                |   | Top Level              |                    | True                    | Draft            |       |  |
| Undergraduate Application Class | BUSINESS           | Indicates whether an undergraduate applicant is applying as a freshmer transfe [Show More]    | ı | Top Level              |                    |                         | Draft            |       |  |
| Admissions Snapshot Date        | BUSINESS           | Date when Admissions data were loaded **not in SIS Glossary, definitio<br>and met [Show More] | n | Top Level              |                    |                         | Draft            |       |  |
| Applied to Year Semester        | BUSINESS           | The year and semester to which the applicant is applying.                                     |   | Top Level              |                    |                         | Draft            |       |  |
| N: Term Values                  | BUSINESS           | Campus Solutions. A four-digit code associated with an academic term.<br>**SIS G [Show More]  |   | Top Level              |                    |                         | Draft            |       |  |
| Halo Ma                         |                    | Commue Solutione. An annlication that humacone the normal admiccion                           |   |                        |                    |                         |                  |       |  |
|                                 |                    |                                                                                               |   |                        |                    |                         |                  |       |  |

 Includes short "Walkthroughs" – interactive tutorials focused on search functionality

#### Full Help Center (Upper Right Corner)

• Click the **Help icon** to open the full Axon Data Enablement User Guide in a new window. *Note: You must switch back to your original browser window to return to the Data Catalog* 

| BOSTON                 | Search   | Maps               |                    |           |                        |                        |                    |                         | ٩           | Login               | Ø      |
|------------------------|----------|--------------------|--------------------|-----------|------------------------|------------------------|--------------------|-------------------------|-------------|---------------------|--------|
| FIND ~ Q Enter         |          |                    |                    |           |                        |                        |                    | 📙 Glossary 🗸            | <b>▼</b> Fi | ilter 🔍             | Search |
| GLOSSARY<br>255 of 255 | <b>V</b> | ROLE<br>134 of 134 | SYSTEM<br>10 of 10 | DATA SETS | ATTRIBUTES<br>24 of 24 | PHYSICAL FIE<br>5 of 5 | PEOPLE<br>31 of 31 | CHANGE REQU<br>13 of 13 |             | CTIVE TASKS<br>of 0 | +      |

Reminder: BU refers to this resource as the "Data Catalog," but it is built on software from Informatica called **Axon**. External help documentation may reference the name "Axon."

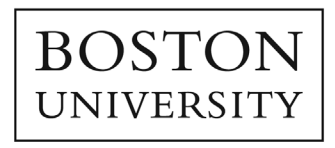

## 5. Tips for Navigation

• **To return to the Search page**: Click the **Search** button again instead of using your browser's back button.

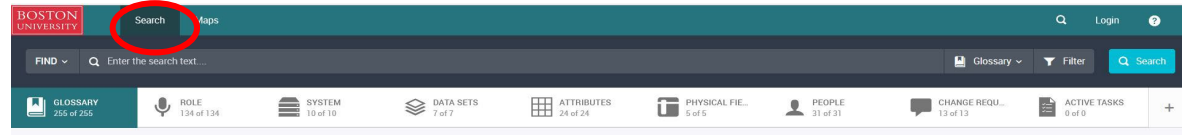

• To return to the home page: Click the BU icon in the top left corner.

| BOSTON<br>UNIVERSITY   | Search Maps     |                    |                     |                        |                        |                    |                         | ٩               | Login    | Ø    |
|------------------------|-----------------|--------------------|---------------------|------------------------|------------------------|--------------------|-------------------------|-----------------|----------|------|
| Q Enter                |                 |                    |                     |                        |                        |                    | 🛄 Glossary 🗸            | <b>T</b> Filter | Q Se     | arch |
| GLOSSARY<br>255 of 255 | POLE 134 of 134 | SYSTEM<br>10 of 10 | DATA SETS<br>7 of 7 | ATTRIBUTES<br>24 of 24 | PHYSICAL FIE<br>5 of 5 | PEOPLE<br>31 of 31 | CHANGE REQU<br>13 of 13 | ACTIV<br>0 of 0 | 'E TASKS | +    |

• **To start a new search**: When you are searching in the Data Catalog, the software is designed to track your inputs and save them until you clear them. So, if you want to start a new search, click **Clear** (*this appears only when you have active search criteria*)

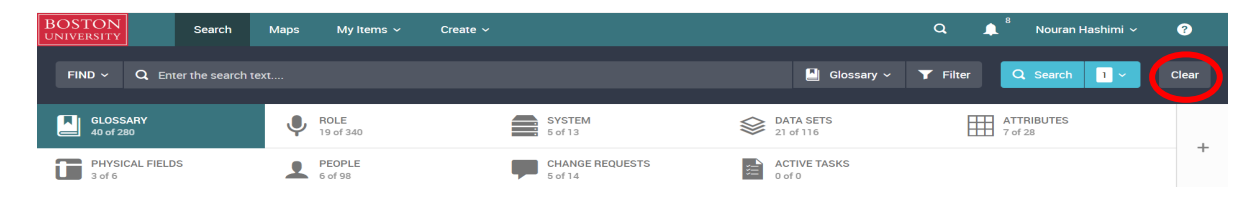

• The number next to 'Search' shows how many filters are currently applied. This number corresponds to the number of conditions you specified in your search.

| BOSTON<br>UNIVERSITY Search   | Maps My Items ~ Create ~ |                                          | Q 🌲 <sup>8</sup> Nouran Hashimi 🗸 🕐 |
|-------------------------------|--------------------------|------------------------------------------|-------------------------------------|
| FIND ~ Q Enter the search tex |                          | Glossary 🗸                               | ▼ Filter Q Search 1 ~ Clear         |
| GLOSSARY<br>40 of 280         | POLE<br>19 of 340        | SYSTEM<br>5 of 13 DATA SETS<br>21 of 116 | ATTRIBUTE<br>7 of 28                |
| PHYSICAL FIELDS<br>3 of 6     | PEOPLE<br>6 of 98        | CHANGE REQUESTS CHANGE REQUESTS          |                                     |

# **P** Additional Information

Visit the **Data Catalog** for additional training materials.

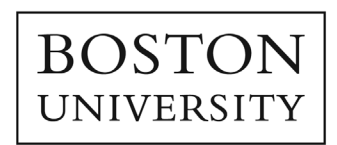